## How to set the validity period of crew certificates (Document)

To set the validity period of the crew certificate, first make sure that the certificate is in the "enabled" state, and then set the validity period.

Users log in to the OLISS Web side and click to enter in turn " Setting  $\rightarrow$  Basic Data  $\rightarrow$  Crew Cert. " Interface. By default, enter the Rank Required Cert. interface for the position, manually switch to the "Crew Cert. in Use" interface. If the certificate has not been enabled yet, you need to find the target certificate in the "Disabled Cert." list, click the "OFF" button on the right to turn blue "ON", then pop up in the middle, click "OK" to enable the certificate. In the Activated Crew... list, find the target certificate, click "Edit" on the right: fill in the validity period (in "months"), select the warning days, and finally click "Save".

| \$      | 互海科技                                 | ΘQ                                   |                                          |                                      |                  | Workbench (2899                  | 3 Vessel M           | onitor Find       |                |                   | Switching System +                     | Ø 3€ EN+ (                              | 9 🌋 Mille    |
|---------|--------------------------------------|--------------------------------------|------------------------------------------|--------------------------------------|------------------|----------------------------------|----------------------|-------------------|----------------|-------------------|----------------------------------------|-----------------------------------------|--------------|
| £ 6     | -Signature >                         | Spare Parts                          | Marine Stores                            | Oil Marine Char                      | t Inspection Lis | st Crew Cert. Vessel C           | ert. Company         | Contact Crew G    | roup           |                   |                                        |                                         |              |
| -       |                                      |                                      |                                          | red Cert. interf                     | ace for the p    |                                  |                      |                   |                |                   |                                        |                                         |              |
| (c) 9   | etting ~                             | Rank Requi                           | red Cert. Crew Ra                        | nk in Use Crew Co                    | ert. in Use C    | Cert. Warning Setting            |                      |                   |                |                   |                                        |                                         |              |
|         | Role Authority                       | Activated Cri                        | 2W                                       |                                      |                  |                                  | Disabled<br>middle.c |                   | the "OFF" but  | tton on the rig   | ht to turn blue "(<br><sup>rt</sup>    |                                         |              |
|         | User                                 | No. (2)                              | Cert. Full Na                            | ne Abbr.                             | Validity Period  | . Warning Days No Attac          | hment Remin          | Status Be         | atch Operation | No. ⑦             | Cert.Name(CN)                          | Abbreviation                            | Batch Enable |
|         | Workflow                             | 1                                    | ID Card                                  | ID Card                              | 0                |                                  |                      |                   | t              | 35                | Advanced trainin<br>for liquefled gas  | g Advanced Training<br>for Liquefied Ga |              |
|         | Basic Data Spare Parts Marine Stores | 2                                    | Seafarer's Id<br>ty Document             | enti Seafarer's Ident<br>ty Document | <sup>1</sup> 0   | (                                |                      |                   |                | 36                | Training for pers                      | Personnel On Pas<br>senger Ships-1      |              |
|         |                                      | vs 3 Certificate of mpetency for     | Co Cert. of Compet                       | 0                                    | Are you sur      | e to enal                        | to enable this       |                   | 36             | Training for pers | Personnel On Pas<br>senger Ships-2     |                                         |              |
|         | OII<br>Marine Chart                  | 4                                    | Certificate of<br>oficiency for          | Pr Cert. of Proficie<br>S ncy        | 0                | cer                              | tificate ?           |                   |                | 37                | Large ship hand<br>g special trainin.  | in Large ship handlin<br>g              |              |
|         | Inspection List                      | 5                                    | Medical Cert<br>te for Seafar            | fica Medical Certifica               | a 12             | After enabled, the certification | ate will appear in   | the enabled list. |                | 38                | Special training<br>rtificate for high | High speed ship of<br>ew-1              |              |
|         | Crew Cert.                           | 6                                    | Seafarer's Pa<br>port                    | ss Seafarer's Pass<br>port           | 0                | Cance                            | Ok                   |                   |                | 38                | Special training<br>rtificate for high | High speed ship or<br>ew-2              |              |
|         | Company<br>Contact                   | in turn Crew C<br>7                  | ert: interface<br>Passport               | Passport                             | 240              | Yes                              |                      | Enabled Ed        | dit            | 38                | Special training<br>rtificate for high | High speed ship or<br>ew-3              |              |
| Sp<br>F | are Parts Mar                        | ine Stores Oil                       | Marine Chart<br>Use Crew Cert            | Inspection List                      | Crew Cert.       | Vessel Cert. Compar              | ny Contact C         | irew Group        | the right      | Disabled Cert.    |                                        |                                         |              |
| N       | 0. (1)                               | Cert. Full Name                      | Abbr.                                    | Validity Period                      | Warning Davs     | No Attachment Remin              | Status               | Batch Operatio    | on I           | No. ⑦             | Cert.Name(CN)                          | Abbreviation                            | Batch Enable |
| 1       |                                      | ID Card                              | ID Card                                  | 0                                    | 60               | Yes                              | Enabled              | Edit              |                | 35                | Advanced training for liquefied gas    | Advanced Training<br>for Liquefied Ga   | OOFF         |
| 2       |                                      | Seafarer's Identi<br>ty Document     | Seafarer's Identi<br>ty Document         | 0                                    | 60               | 🔿 No 💿 Yes                       |                      | Save Cance        | a              | 36                | Training for perso<br>nnel on passen   | Personnel On Pas<br>senger Ships-1      | OFF          |
| 3       |                                      | Certificate of Co<br>mpetency for    | Cert. of Compet<br>ency (COC)            | 0                                    | 60               | Yes                              | Enabled              | Edit              |                | 36                | Training for perso<br>nnel on passen   | Personnel On Pas<br>senger Ships-2      | OFF          |
| 4       |                                      | Certificate of Pr<br>oficiency for S | 5 Fill in th<br>Cert. of Proficie<br>ncy | o validity per                       | 60 ( IN " MO     | nths"), select the w<br>Yes      | Enabled              | Edit              | click "Save"   | 37                | Large ship handlin g special trainin   | Large ship handlin<br>g                 | OOFF         |

Click to enter the "Crew Management  $\rightarrow$  Crew Information" interface in turn, find the target crew member, click anywhere in the line where the target crew member is located, enter the crew information details interface, manually switch to the "Crew Certificate" interface, you can perform operations such as add, edit, delete, import and export crew certificates.

| 요 Crew Management ~                | Crew Ir | nfo.                |                                   |                                                                 |                          |                                |                                            |                         |                  |                            |              |                                     |
|------------------------------------|---------|---------------------|-----------------------------------|-----------------------------------------------------------------|--------------------------|--------------------------------|--------------------------------------------|-------------------------|------------------|----------------------------|--------------|-------------------------------------|
| Crew Info.                         | Add     | Data Initialization | Export Field                      | Field Configuration of Crew Info                                |                          | Click to ente<br>the line wher | lick anywhere<br>details interface         | Reset   List Setting \$ |                  |                            |              |                                     |
| Resume Update                      | No.     | Crew Name           |                                   | ID                                                              | 1                        | ) Photo 👻                      | Age 👻                                      | Rank 🔻                  | Cert.Level       | Vessel 👻                   | Crew Type 👻  | Sign-or Operation                   |
| Crew Attendance                    | 1       | 🎒 112 🛆 🕲           | 3                                 | 3210021990000000000                                             |                          |                                | 31                                         | Master                  | A2               | LINK OCEAN 1               |              | Sign-o<br>1 Edit   Delete<br>Sign-o |
| Disembark Request<br>Crew Transfer | 2       |                     | 3                                 | 3210021980000000000                                             |                          |                                | 42                                         | Master                  |                  | 自测1号                       |              | Sign-or<br>3 Edit Delete<br>Sign-of |
|                                    |         | 7.Manually          | switch to t                       | the "Crew Cert                                                  | ificate" in              | terface                        | - Crew Info Details                        |                         |                  |                            |              | $\otimes$                           |
|                                    |         |                     | Basic Info. B                     | Bank Card Info Work                                             | Experience               | Crew Cert. Crev                | v Contact Crew Evalu                       | ation Crew Tracking     | Training Records |                            |              |                                     |
|                                    |         | _                   |                                   |                                                                 |                          |                                |                                            |                         | Latest           | Update:2024-10-31 14:27:43 |              |                                     |
|                                    |         |                     | Add Import                        | Export MSA                                                      | ert.Query ><br>►8.You ca | in perform of                  | perations such                             | as add, edit, del       | ete, import      | and export crew            | certificates |                                     |
|                                    |         |                     | No. Cert. N                       | lame                                                            | Cert. No.                | Issuing Authority              | Validity Period                            | Applicable Ra           | Warning Days     | Attak Operation            |              |                                     |
|                                    |         |                     | 1 Seafare                         | er's Passport                                                   | -                        | 江苏海事局                          | 2022-03-04 ~ 2027-03<br>③ Remaining705 Day | 04                      | 15 Day           | Edit   Delete              |              |                                     |
|                                    |         |                     | 2 Basic tr                        | raining                                                         |                          | 上海海事局                          | 2020-06-08 - 2025-06                       | 08                      | 60 Day           | Edit   Delete              |              |                                     |
|                                    |         |                     | Proficie<br>3 nd resc<br>st rescu | ency in survival craft a<br>cue boats other than fa<br>ue boats | -                        | 连云港海事局                         | 2022-06-27 - 2027-06<br>③ Remaining820 Day | 27                      | 60 Day           | Edit   Delete              |              |                                     |
|                                    |         |                     | 4 Training                        | ig in medical first aid                                         |                          | 南通海事局                          | 2016-01-26 - 2061-03                       | 02<br>V                 | 60 Day           | S Edit Delete              |              |                                     |
|                                    |         |                     | 5 Securit                         | ty awareness training                                           |                          | 兩通海事局                          | 2016-01-26 ~ 2061-03<br>③ Remaining13122 D | 02<br>V                 | 60 Day           | Sedit   Delete             |              |                                     |
|                                    |         |                     |                                   |                                                                 |                          |                                |                                            |                         |                  |                            |              |                                     |
|                                    |         |                     |                                   |                                                                 |                          |                                |                                            |                         | 5                | Total 10Total/Page 🗸       |              |                                     |

## (1)Add Crew Certificate

Click "Add", select the cert. name (if warning days are set for a certain certificate when configuring the position certificate, the warning days will be automatically matched and displayed after selecting the certificate name), issued date, expiry date, and certificate status. Attachments can be uploaded, and finally click "Confirm".

|   |                                                                  |                | - Cre                   | Add C                                    | rew Cert.                                                                                  |  |  |  |
|---|------------------------------------------------------------------|----------------|-------------------------|------------------------------------------|--------------------------------------------------------------------------------------------|--|--|--|
|   | Basic Info. Bank Card Info Work                                  | k Experience C | rew Cert. Crew Conta    | Crew Name<br>试查飞(                        |                                                                                            |  |  |  |
|   | 8.Click "Add"                                                    |                |                         | Cert. Name *                             | Suitable position(From MSA)                                                                |  |  |  |
|   | Add Import Export MSA                                            | Cert.Query >   |                         | Please select v                          |                                                                                            |  |  |  |
|   |                                                                  |                |                         | Cert. No.                                | Issuing Authority                                                                          |  |  |  |
| N | o. Cert. Name                                                    | Cert. No.      | Issuing Authority Valid | Please enter                             | Please enter                                                                               |  |  |  |
| 1 | Seafarer's Passport                                              |                | (江苏海寨园 2022             | Issued Date *                            | Expiry Date * O Long-standing Effective Shortcut Date v                                    |  |  |  |
|   |                                                                  |                | 2020                    | Please select                            | Please select                                                                              |  |  |  |
| 2 | Basic training                                                   |                | 上海海事局                   | Warning Days                             | Cert. Status                                                                               |  |  |  |
| з | Proficiency in survival craft a<br>nd rescue boats other than fa |                | 连云港海事局 2022             | Please enter                             | Valid ~                                                                                    |  |  |  |
|   | st rescue boats                                                  |                |                         | Cert.Description                         |                                                                                            |  |  |  |
| 4 | Training in medical first aid                                    |                | 南通海事局 ③ R               | Please enter                             |                                                                                            |  |  |  |
| 5 | Security awareness training                                      |                | 南通海事局 2016<br>(0.8      |                                          |                                                                                            |  |  |  |
|   |                                                                  |                |                         | Upload                                   |                                                                                            |  |  |  |
|   |                                                                  |                |                         |                                          | 1                                                                                          |  |  |  |
|   |                                                                  |                |                         |                                          | 1                                                                                          |  |  |  |
|   |                                                                  |                |                         | 9.Select the cert. name (if warning day  | s are set for a certain certificate when                                                   |  |  |  |
|   |                                                                  |                |                         | and displayed after selecting the certif | e warning days will be automatically matched<br>ficate name) issued date, expiry date, and |  |  |  |
|   |                                                                  |                |                         | certificate status. Attachments can be   | uploaded, and finally click "Confirm"                                                      |  |  |  |
|   |                                                                  |                |                         |                                          | 1 n 1 t                                                                                    |  |  |  |
|   |                                                                  |                |                         |                                          | Submit                                                                                     |  |  |  |

## (2)Edit Crew Certificate

Click on 'Edit' to the right of the specific certificate, modify the certificate name, issued date, certificate status, and whether to upload attachments as needed, then click "Confirm".

| Basic Info.      | Bank Card Info Wo                                                              | rk Experience  | trew Cert. Cre   | w Contact Crew Evaluation                        | Crew Tracking | Training Records     |                        |                  |
|------------------|--------------------------------------------------------------------------------|----------------|------------------|--------------------------------------------------|---------------|----------------------|------------------------|------------------|
|                  |                                                                                |                |                  |                                                  |               | Latest Up            | pdate:2024-10-31 14:27 | 43               |
| Add Ir           | mport Export MS/                                                               | A Cert Query > |                  |                                                  | L             | atest Certificates 🗸 | Valid Certificates     | ~                |
| No. Ce           | ert. Name                                                                      | Cert. No.      | Issuing Authorit | y Validity Period                                | Applicable Ra | Warning Days         | Attax Operation        |                  |
| 1 Se             | eafarer's Passport                                                             |                | 江苏海事局            | 2022-03-04 ~ 2027-03-04<br>() Remaining705 Day   |               | 15 Day               | Edit Delete            | 8.Click on "Edit |
| 2 Ba             | asic training                                                                  | -              | 上海海事局            | 2020-06-08 - 2025-06-08<br>() Remaining71 Day    |               | 60 Day               | Edit Delete            |                  |
| Pr<br>3 nd<br>st | roficiency in survival craft a<br>d rescue boats other than fa<br>rescue boats |                | 连云港海事局           | 2022-06-27 - 2027-06-27<br>() Remaining820 Day   |               | 60 Day               | Edit   Delete          |                  |
| 4 Tr             | aining in medical first aid                                                    | -              | 南通海事局            | 2016-01-26 - 2061-03-02<br>() Remaining13122 Day |               | 60 Day               | Edit   Delete          |                  |
| 5 Se             | ecurity awareness training                                                     | -              | 兩通海事局            | 2016-01-26 ~ 2061-03-02<br>C Remaining13122 Day  |               | 60 Day               | Edit   Delete          |                  |
|                  |                                                                                |                |                  |                                                  |               |                      |                        |                  |
|                  |                                                                                |                |                  |                                                  |               | 5 To                 | tal 10Total/Page       |                  |

|   |                                                        |                      | - Cre                   | Edit Cr                                                        | ew Cert.                                                |
|---|--------------------------------------------------------|----------------------|-------------------------|----------------------------------------------------------------|---------------------------------------------------------|
|   | Basic Info. Bank Card Info                             | Work Experience      | Crew Cert. Crew Conta   | Crew Name                                                      |                                                         |
|   |                                                        |                      |                         | Cert. Name *                                                   | Suitable position(From MSA)                             |
|   | Add Import Export                                      | MSA Cert.Query >     |                         | Seafarer's Passport 🗸                                          |                                                         |
|   |                                                        |                      |                         | Cert. No.                                                      | Issuing Authority                                       |
| N | Io. Cert. Name                                         | Cert. No.            | Issuing Authority Valid |                                                                | 江苏海事局                                                   |
| 1 | Seafarer's Passnort                                    |                      | 17 AD 10 10 2022        | Issued Date *                                                  | Expiry Date * O Long-standing Effective Shortcut Date V |
|   |                                                        |                      | 0 R                     | 2022-03-04                                                     | 2027-03-04                                              |
| 2 | Basic training                                         |                      | 上海海事局 ③ R               | Warning Days                                                   | Cert. Status                                            |
| з | Proficiency in survival cr<br>nd rescue boats other th | aft a<br>an fa       | · 注云港海事局 2022           | 15                                                             | Valid ~                                                 |
|   | st rescue boats                                        |                      |                         | Cert.Description                                               |                                                         |
| 4 | Training in medical first                              | aid                  | 商通海事局 ① R               | Please enter                                                   |                                                         |
| 5 | Security awareness train                               | ning <b>Constant</b> | 南通海事局 2016<br>(① R      |                                                                |                                                         |
|   |                                                        |                      |                         | Upload Dekte All                                               |                                                         |
|   |                                                        |                      |                         |                                                                | 1                                                       |
|   |                                                        |                      |                         | 9.Modify the relevant information of<br>finally click "Submit" | of the crew certificate according the need,             |
|   |                                                        |                      |                         | -                                                              | 1                                                       |
|   |                                                        |                      |                         |                                                                | Submit Cancel                                           |